## www.imperfectsamples.com Imperfect Samples Braunschweig Upright

## Instructions to Alter the Release Volume:

The screenshots in these instructions are taken from Kontakt 2.2, however, the procedure will be similar for Kontakt 3.

- 1. Load your preferred Braunschweig Upright instrument into Kontakt
- 2. Click on the 'spanner' icon to edit the instrument

3. Click on 'group editor'. Ensure that only 'group editor' is highlighted, as shown below. (If 'mapping editor', or any of the other tabs are highlighted, click on them to un-highlight them).

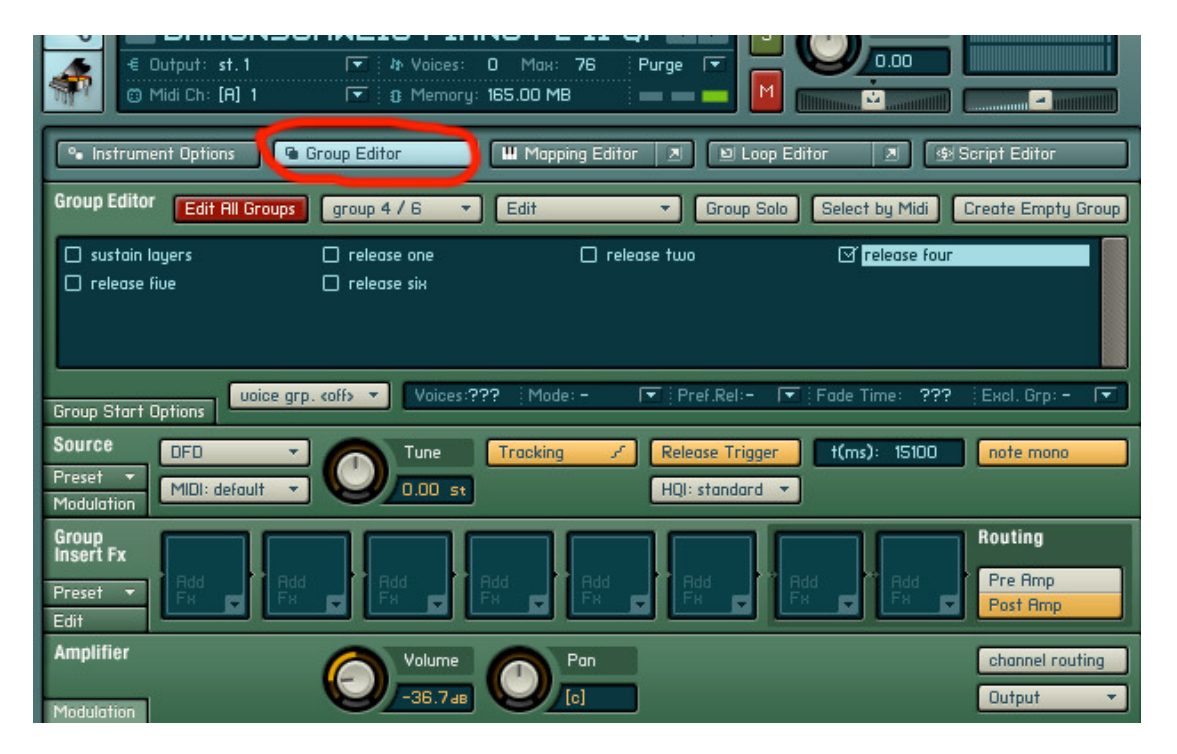

4. Notice that the release sounds are split into different groups: release one, release two, and so on. The quiet release sounds (triggered only by playing quietly), have lower numbers, and the louder release sounds (triggered by playing more loudly), have higher numbers.

5. Click on the first release group. Ensure that only one release group is highlighted. In the picture below, release group four is highlighted as an example.

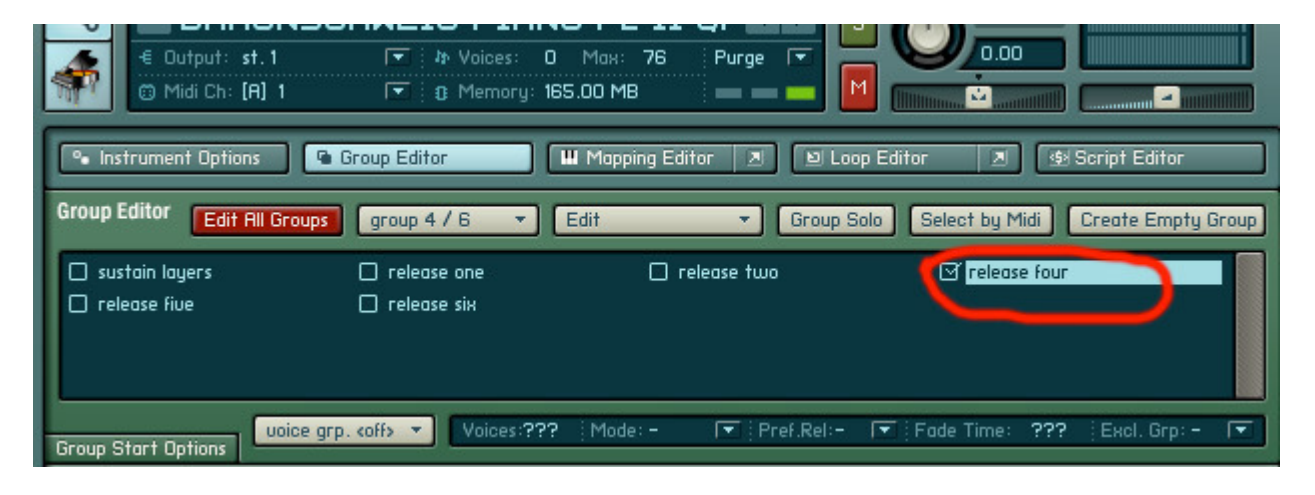

6. Drag the volume knob up or down to alter the release volume, as shown in the picture below. (NB. small alterations will give better results).

| € Output: st. 1                                                                          |                                |                                      |                             |                                |
|------------------------------------------------------------------------------------------|--------------------------------|--------------------------------------|-----------------------------|--------------------------------|
| 🗣 Instrument Options 📲 Group Editor 🔲 🎟 Mapping Editor 🗷 🖭 Loop Editor 🗷 😒 Script Editor |                                |                                      |                             |                                |
| Group Editor Edit All Group                                                              | group 4 / 6 🔻                  | Edit 🔹 Grou                          | p Solo Select by Midi       | Create Empty Group             |
| □ sustain layers<br>□ release fiue                                                       | 🗋 release one<br>🗋 release siн | 🗖 release two                        | ⊠ release four              |                                |
| Group Start Options                                                                      |                                |                                      |                             |                                |
| Source<br>Preset  Modulation MIDI: default                                               | Tune<br>0.00 st                | Tracking 🖌 Release Tr<br>HQI: stando | igger t(ms): 15100<br>ard 🔻 | note mono                      |
| Group<br>Insert Fx<br>Preset •<br>Edit                                                   |                                |                                      | Add                         | Routing<br>Pre Amp<br>Post Amp |
| Amplifier<br>Modulation                                                                  | Volume<br>-36.7.48             | Pan                                  |                             | channel routing<br>Output 🔹    |

7. Repeat steps 5 and 6 for all the release groups as per your preference (release one, two, four, five, six...etc.). NB: If you would like to just alter the release volume uniformly across the instrument, alter the volume of each individual group by the same amount.

\*HANDY TIP: Play a note on your midi controller keyboard, and the release group you triggered will change colour.

If you have any queries, please contact info [at] imperfectsamples [dot] com